## Obtaining payment details for tax purposes:

## Log in to your Eleyo account at <u>www.peoriaunified.ce.eleyo.com</u> You should see "Welcome to Your Account" at the top of the page

| <br>↔ C ①               | e peoriaunified.ce.eleyo.com/account |                                       | ·  |                      |      | * 🛃 | Θ |
|-------------------------|--------------------------------------|---------------------------------------|----|----------------------|------|-----|---|
|                         | 2 <b>4</b>                           |                                       |    | Jennifer Pettit 🥘    | ) 14 |     |   |
|                         |                                      | Find by Name, Category or Description | ٩  | Explore All Programs | •    |     |   |
| Welcome to Your Account |                                      |                                       |    |                      |      |     |   |
|                         | Peoria Unified K                     | idZone                                | () |                      |      |     |   |
|                         | You have signed in successful        | ly .                                  |    |                      |      |     |   |

If you want to see a breakdown of ALL your payments made: Scroll down to the box that is labeled <u>Recent Payment</u> <u>Activity</u> and click on the tab under the recent transactions that says "All Activity"

| ່ວ Recent Payment Activity |                |
|----------------------------|----------------|
|                            |                |
|                            | Q All Activity |

To download the tax document instead: Scroll down to the box labeled <u>Your Accounts</u>, you will click on the child's account.

| A Your Acco | unts              |   |
|-------------|-------------------|---|
| PEORIA      | KidZone<br>Child: | > |

On this account page you will see on the left hand side there are a few tabs, you will click on the last tab labeled <u>Download Tax Information</u>. You will be able to print out this document with the needed information for tax purposes.

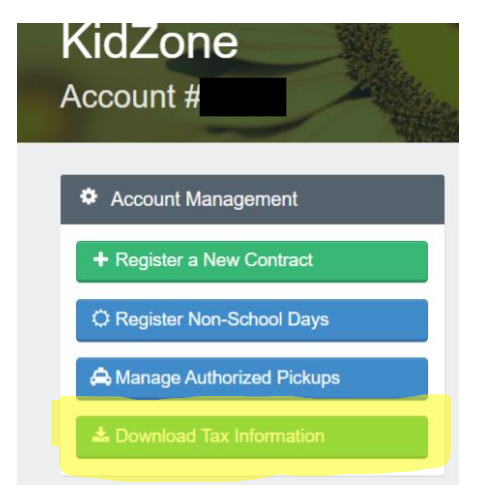

Peoria Unified KidZone

(623) 773-6688 kidzone@pusd11.net Federal Tax ID: 86-6000-488

Updated: 1/24/2023 JP